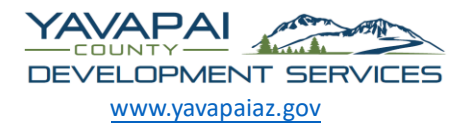

Yavapai County Development Services 1120 Commerce Dr., Prescott AZ 86305 Phone 928-771-3214 10 S. 6<sup>th</sup> Street, Cottonwood AZ 86326 Phone 928-639-8151 How to apply and submit documents for Miscellaneous permits

Uploading your documents in the portal – Once you have established an account you may begin the application process.

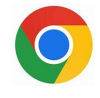

It is recommended to use Chrome or Microsoft Edge

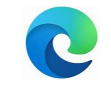

### Step 1 – Go to Yavapai County website – <u>https://yavapaiaz.gov</u>

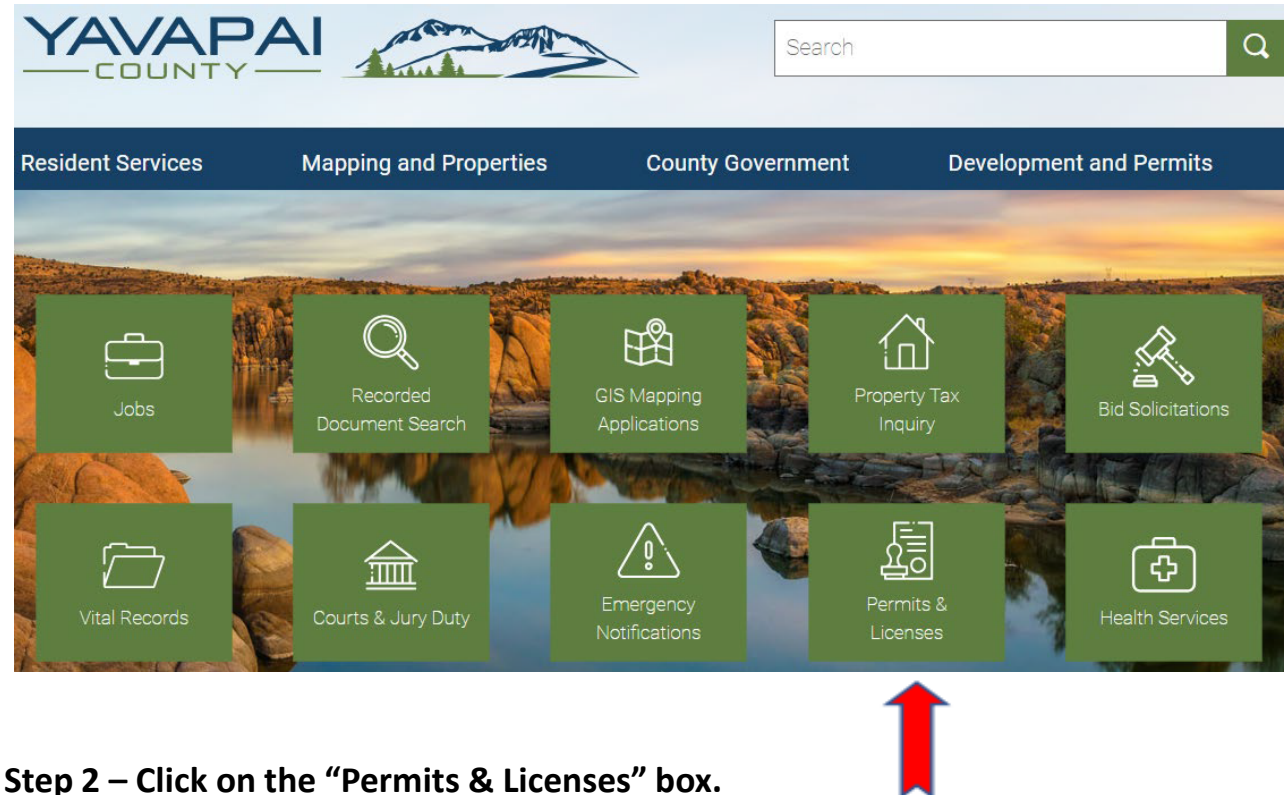

Then click on the "Citizenserve Online Permit Portal" box.

Home / Development and Permits / All Permits & Licenses

# All Permits & Licenses

Citizenserve Online Permit Portal >

#### Step 3 – Under Permitting on left side of the screen

#### Click on "Apply online"

## **Online Services**

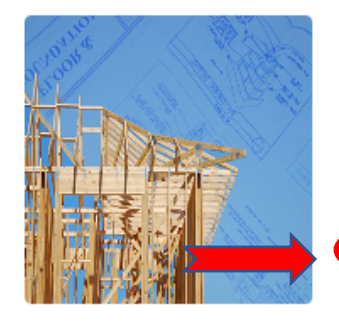

#### PERMITTING

Learn when you need a permit, find out what you need to apply, apply online, check the application status, and schedule inspections. DO I NEED A PERMIT? → SUBMITTAL REQUIREMENTS → APPLY ONLINE → SEARCH FOR PERMIT →

# Step 4 – If you are new to the portal click "REGISTER NOW", If you have an account click "LOGIN".

| Iser Name: | 1                                 |  |
|------------|-----------------------------------|--|
| Password:  | •••••                             |  |
|            | Remember my username and password |  |
|            | FORGOT YOUR USERNAME →            |  |
|            | FORGOT YOUR PASSWORD →            |  |

#### New to our Portal?

If this is your first time using our portal you'll need to register first. Registering is quick, click the link below to get started.

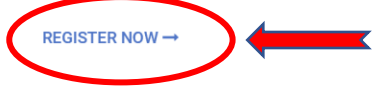

Step 5 - After you have registered you can begin the permit process. Click on the tab "Application Type", scroll down and click on "Residential Building Permit Application".

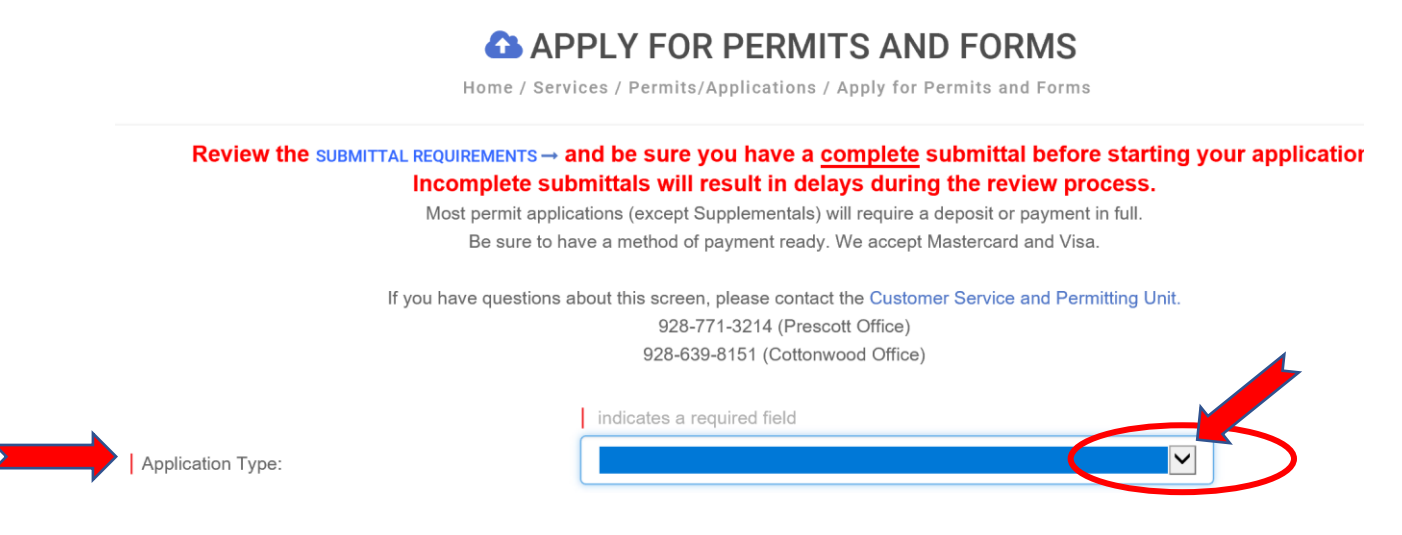

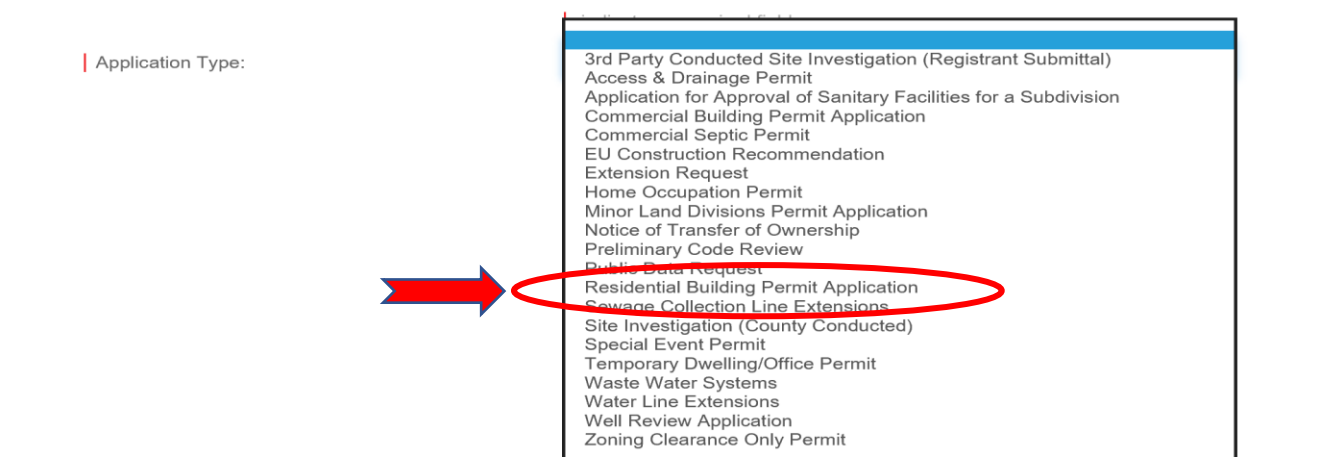

## Step 6 – Sub Type Tab: Click "Residential Structures Other Than Buildings"

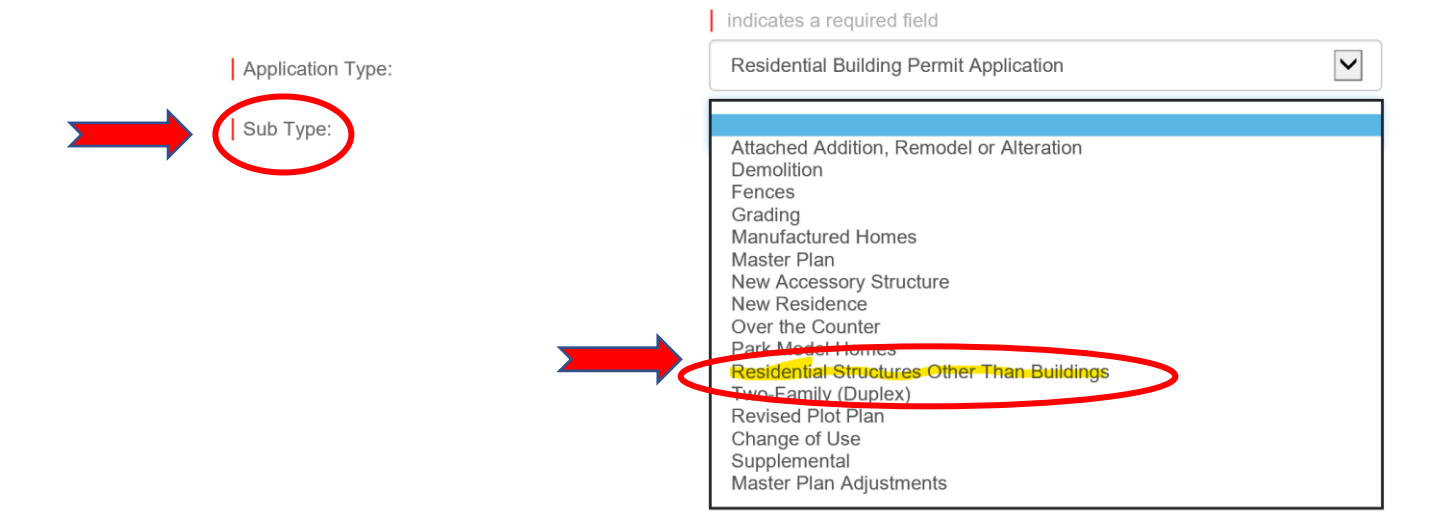

# Step 7 – Provide work description and parcel number or address. Work Description – type of Accessory building. When complete click on "FIND ADDRESS".

|                      | indicates a required field                  |              |
|----------------------|---------------------------------------------|--------------|
| Application Type:    | Residential Building Permit Application     | $\checkmark$ |
| Sub Type:            | Residential Structures Other Than Buildings |              |
| Work Description:    | (How many poles?) 40 feet poles with Sirens |              |
| Address or Parcel #: | Enter your information                      | ×            |
|                      |                                             |              |
|                      |                                             |              |
|                      | FIND ADDRESS                                |              |

Step 8 - After address is found, provide the requested information. This information must be provided in order to process the permit. Enter N/A if not applicable.

- ➢ IS NEW DWELLING CONNECTING TO A SEWER SYSTEM?
- > PERMIT INFORMATION- Estimated Cost of Construction:
- > Owners information <u>Names, phone number, and email address.</u>
- > CONTRACTOR INFORMATION
- > LIGHTING INFORMATION
- CONTACTS

| Estimated Cost of Construction:                                                        |                                                                                                    |                  |
|----------------------------------------------------------------------------------------|----------------------------------------------------------------------------------------------------|------------------|
|                                                                                        |                                                                                                    |                  |
| © CONTRACTOR INFORMATION                                                               |                                                                                                    |                  |
| Is Owner using a Contractor                                                            |                                                                                                    |                  |
| is Project being done as Owner Builder?:                                               |                                                                                                    |                  |
| Property Owner:                                                                        |                                                                                                    | •••              |
| Property Owner Email:                                                                  |                                                                                                    |                  |
| Property Owner Phone Number:                                                           |                                                                                                    |                  |
| Skype Screen Name:                                                                     |                                                                                                    |                  |
| I am the property owner / or acting on authority of the property owner                 | and I hereby certify that I have read and examined this application and submittal documents and k      | now the same to  |
| be true and correct. All provisions of laws and ordinances governing                   | this type of work will be complied with whether specified herein or not. The granting of a permit does | s not presume to |
| give authority to violate or cancel the provisions of any other state or               | local law regulating construction or the performance of construction.                                  |                  |
| I am the property owner / or acting on authority of the property owner                 | and I hereby certify that I have read and examined this extension application and know the same to     | o be true and    |
| correct. All provisions of laws and ordinances governing this type of $\boldsymbol{v}$ | work will be complied with whether specified herein or not. The granting of a permit does not presun   | ne to give       |
| authority to violate or cancel the provisions of any other state or local              | I law regulating construction or the performance of construction.                                      |                  |

Applicant Signature:

#### Sign Here

#### Continue to complete the form until you reach the "ATTACHMENTS"

ATTACHMENTS: This is where you will upload all of your documents. You will need to follow the upload procedure each time you upload a document. Below is an example of how to upload the documents.

#### Step 9 - Select what document you want to upload and click "Select File".

#### **⊗ ATTACHMENTS**

PLEASE PROVIDE A PLOT PLAN, DRAWN TO SCALE, PER THE CHECK LIST; A DIRECTIONS TO SITE MAP; AND ANY ADDITIONAL INFORMATION, INCLUDING PLANS, THAT IS REQUIRED FOR YOUR PARTICULAR TYPE OF PERMIT. ADDITIONAL APPLICATION FORMS/PERMITS MAY BE REQUIRED FROM OTHER UNITS, DEPARTMENTS, OR AGENCIES.

DO NOT UPLOAD DOCUMENTS THAT ARE PASSWORD PROTECTED. To check security settings on the pdf, go to file - properties - security

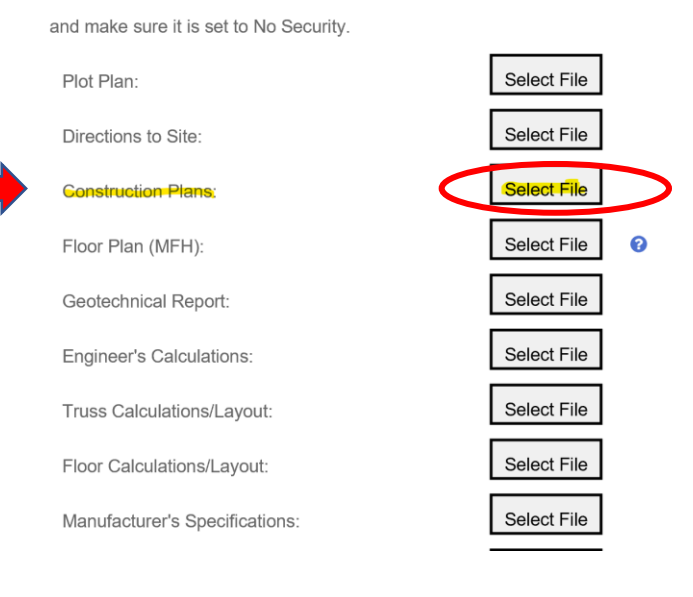

Step 10 - If the documents were saved on your desktop, click "Desktop", select file and click "Open".

| 5                          |                        |                    |                | -                                  |
|----------------------------|------------------------|--------------------|----------------|------------------------------------|
| 狊 This PC                  | ^ Name                 | ^                  | Dated          | Туре                               |
| 🧊 3D Objects               | Construc               | tion Documents.pdf | 4/2021 3:08 AM | Adobe Acrobat Do                   |
| 🔰 Apple iPhone             |                        |                    |                |                                    |
| Desktop                    |                        |                    |                |                                    |
| Documents                  |                        |                    |                |                                    |
| 🖊 Downloads                |                        |                    |                |                                    |
| 👌 Music                    |                        |                    |                |                                    |
| Notures                    |                        |                    |                |                                    |
| 📑 Videos                   |                        |                    |                |                                    |
| ڮ Windows (C:)             |                        |                    |                |                                    |
| 👽 groups (\\ntctwdfp) (E:) | × <                    |                    |                | >                                  |
| Te name: Co                | nstruction Documents.p | dt                 | Custom Files   | (*.ipg;*.gif;*.pdf;*.d ∨<br>Cancel |
|                            |                        |                    |                |                                    |

# After you click on "Open" the document will be uploaded. Repeat this process for all other documents.

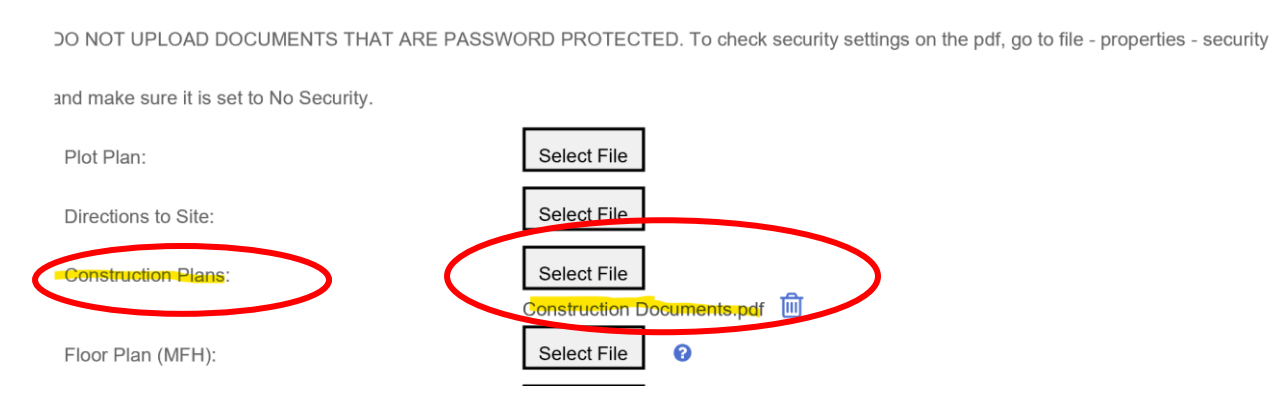

After all documents are uploaded be sure to hit submit when you are done. If you need to come back later, click save for later.